### Jak uplatnit úložiště OneDrive

- 1. Zaregistrujte si svoje zařízení
  - a. <a href="http://www.seagate.com/gb/en/">http://www.seagate.com/gb/en/</a>
  - b. Zvolte přihlásit se (nabídka vpravo nahoře)

| Search | 2 📀 📜 👤                                               |
|--------|-------------------------------------------------------|
|        | Sign In as                                            |
|        | Consumers & Non-SPP Reselfers<br>Partners & Suppliers |

c. Vytvořte si účet NEBO se přihlaste

# **Consumer Portal**

# Support

Get the most from your products with easy access to forums, email and more

#### Offers & Updates

Get special offers, new products or feature updates.

### Community

Join the community of Seagate users for tips.

| SIGN IN | REGISTER |
|---------|----------|
|         |          |

2. Po přihlášení zvolte "Registrovat" a zaregistrujte si zařízení

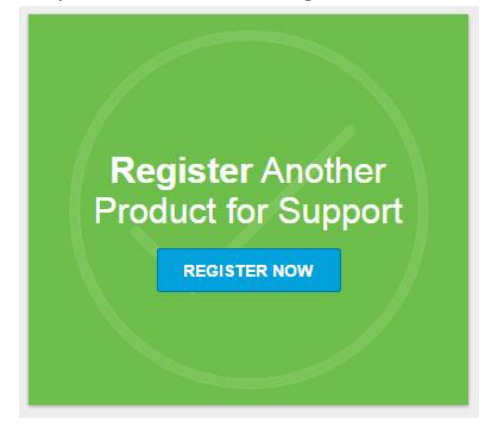

3. Zadejte informace o novém zařízení / zkontrolujte, zda zadáváte správné SÉRIOVÉ ČÍSLO

| Proc       | duct Registration                       |  |
|------------|-----------------------------------------|--|
| The set of |                                         |  |
| папк       | k you for purchasing a Seagate product. |  |
|            |                                         |  |
|            |                                         |  |
|            |                                         |  |
|            |                                         |  |
|            |                                         |  |
| Se         | erialNumper                             |  |
|            |                                         |  |
| Wh         | here to find my serial number?          |  |
|            |                                         |  |
| Pla        | lace of purchase (Optional)             |  |
| 5          | Select your Place                       |  |
|            |                                         |  |
| _          |                                         |  |
|            | REGISTER PRODUCT Not right now, thanks  |  |
|            |                                         |  |
|            |                                         |  |
|            |                                         |  |

- 4. Pokud má vaše zařízení nárok na program "200 GB cloudového úložného prostoru OneDrive na dva roky", zobrazí se tlačítko "Uplatnit" prostor OneDrive. Klikněte na tlačítko "Uplatnit".
- 5. Postupujte podle pokynů

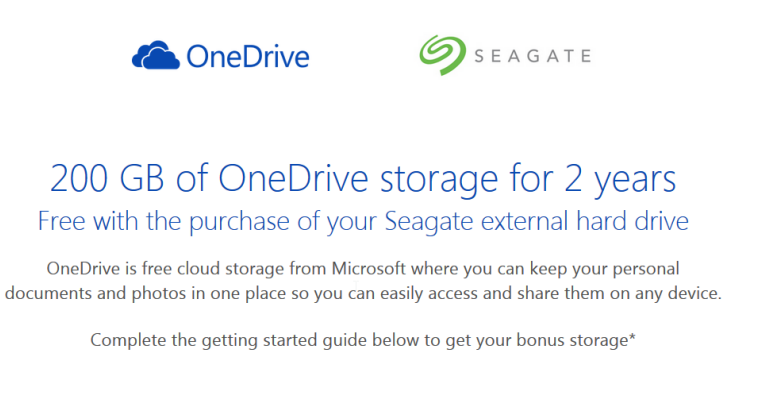

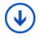

6. Krok 1: vytvořte si účet Microsoft a přihlaste se

| 0   | Step 1 of 4<br>Set OneDrive |                                                                                                    |
|-----|-----------------------------|----------------------------------------------------------------------------------------------------|
|     |                             | You are currently signed in with<br>Would you<br>like to sign in with a different<br>account?<br>Click here<br>Continue |
| , i | vext step                   |                                                                                                    |

7. Krok 2: stáhněte a nainstalujte si do počítače aplikaci OneDrive

| File     Home     Sto     View       Image: Store of the store of the store of the | ţ. | Once installed, you'll be able to<br>manage your files quickly from the<br>OneDrive folder on your PC or Mac<br>Download |
|----------------------------------------------------------------------------------------------------|----|----------------------------------------------------------------------------------------------------|
|----------------------------------------------------------------------------------------------------|----|----------------------------------------------------------------------------------------------------|

Step 2 of 4 Install OneDrive on your PC 8. Krok 3: přidáním souboru zjistěte jak používat aplikaci OneDrive

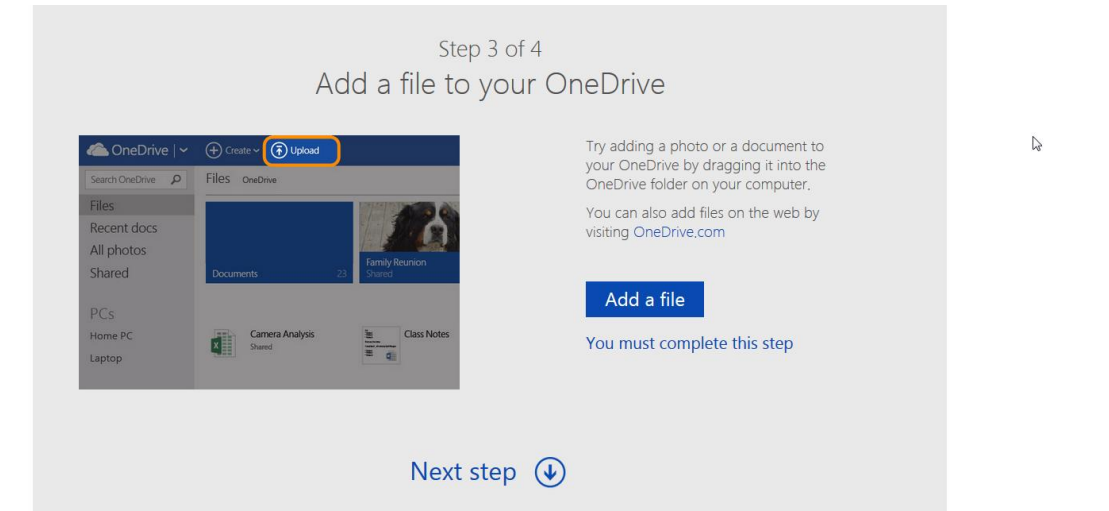

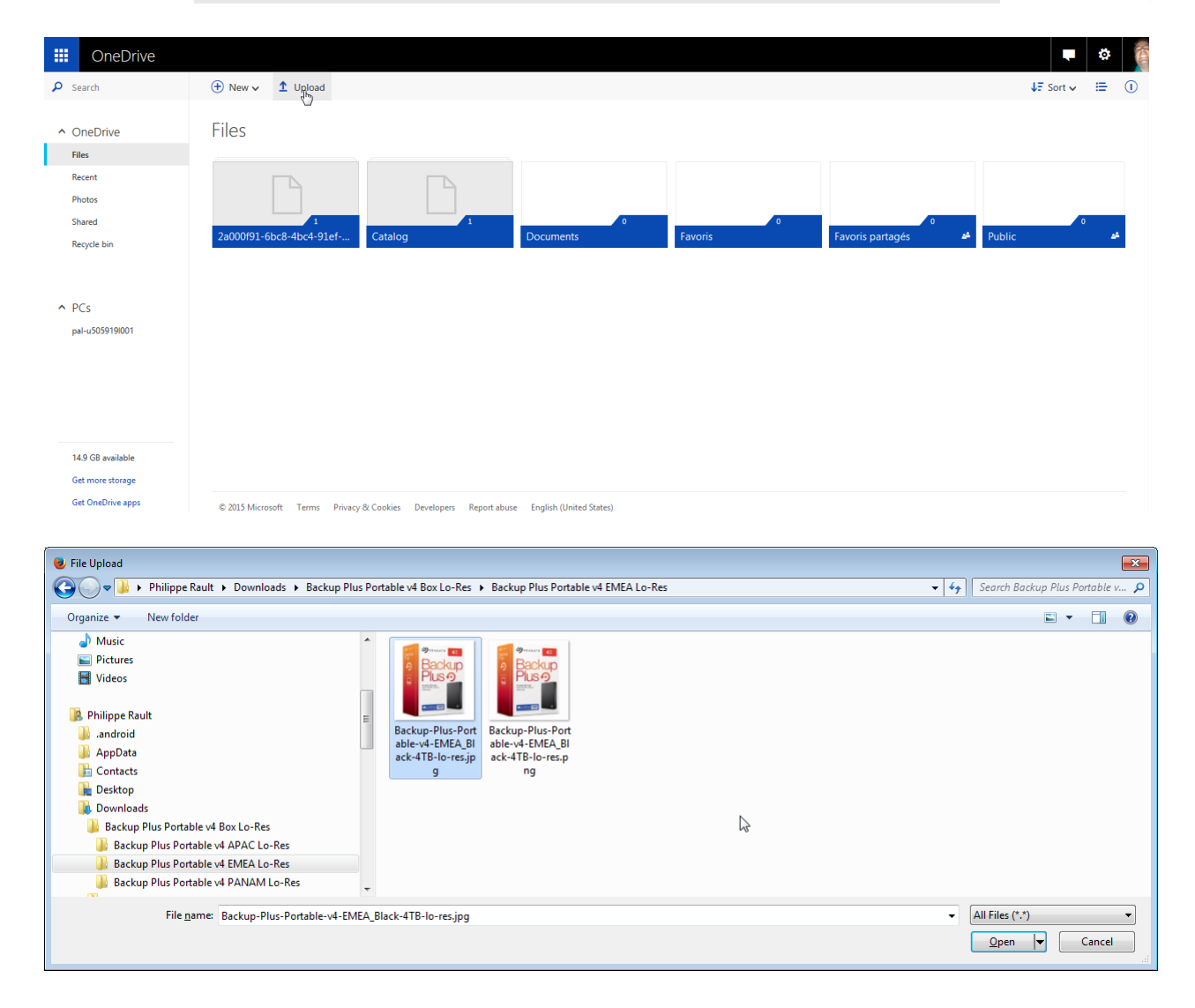

| III OneDrive                                                                                                    |                                  |                                |                           |              |                         |                       | ø       |   |
|----------------------------------------------------------------------------------------------------|----------------------------------|--------------------------------|---------------------------|--------------|-------------------------|-----------------------|---------|---|
| 🔎 Search                                                                                                    | 🕀 New 🗸 🇴 Upload                 |                                |                           |              |                         | ↓ <del>F</del> Sort ∨ | :=      | 1 |
| <ul> <li>OneDrive</li> <li>Files</li> <li>Recent</li> <li>Photos</li> <li>Shared</li> <li>Recycle bin</li> </ul> | Files                            | Catalog                        | 0<br>Documents            | 0<br>Favoris | o<br>Favoris partagés 🏕 | Public                | 0<br>تم |   |
| <ul> <li>PCs<br/>pal-u5059190001</li> </ul>                                                                      |                                  |                                | L                         |              |                         |                       |         |   |
| 14.9 GB available                                                                                                |                                  |                                |                           |              |                         |                       |         |   |
| Get OneDrive apps                                                                                                | © 2015 Microsoft Terms Privacy & | Cookies Developers Report abus | e English (United States) |              |                         |                       |         |   |

9. Krok 4: vytvořením souboru zjistěte jak používat aplikaci OneDrive

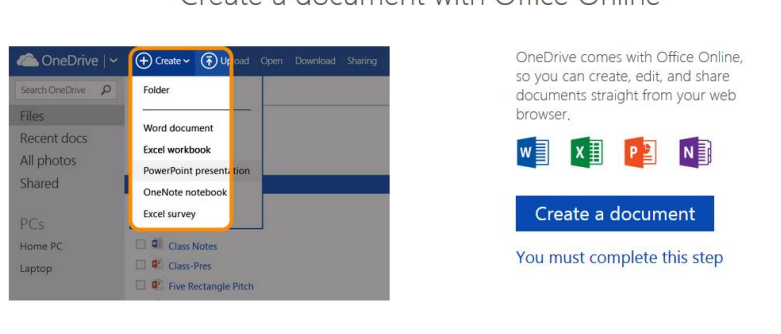

Step 4 of 4 Create a document with Office Online

6

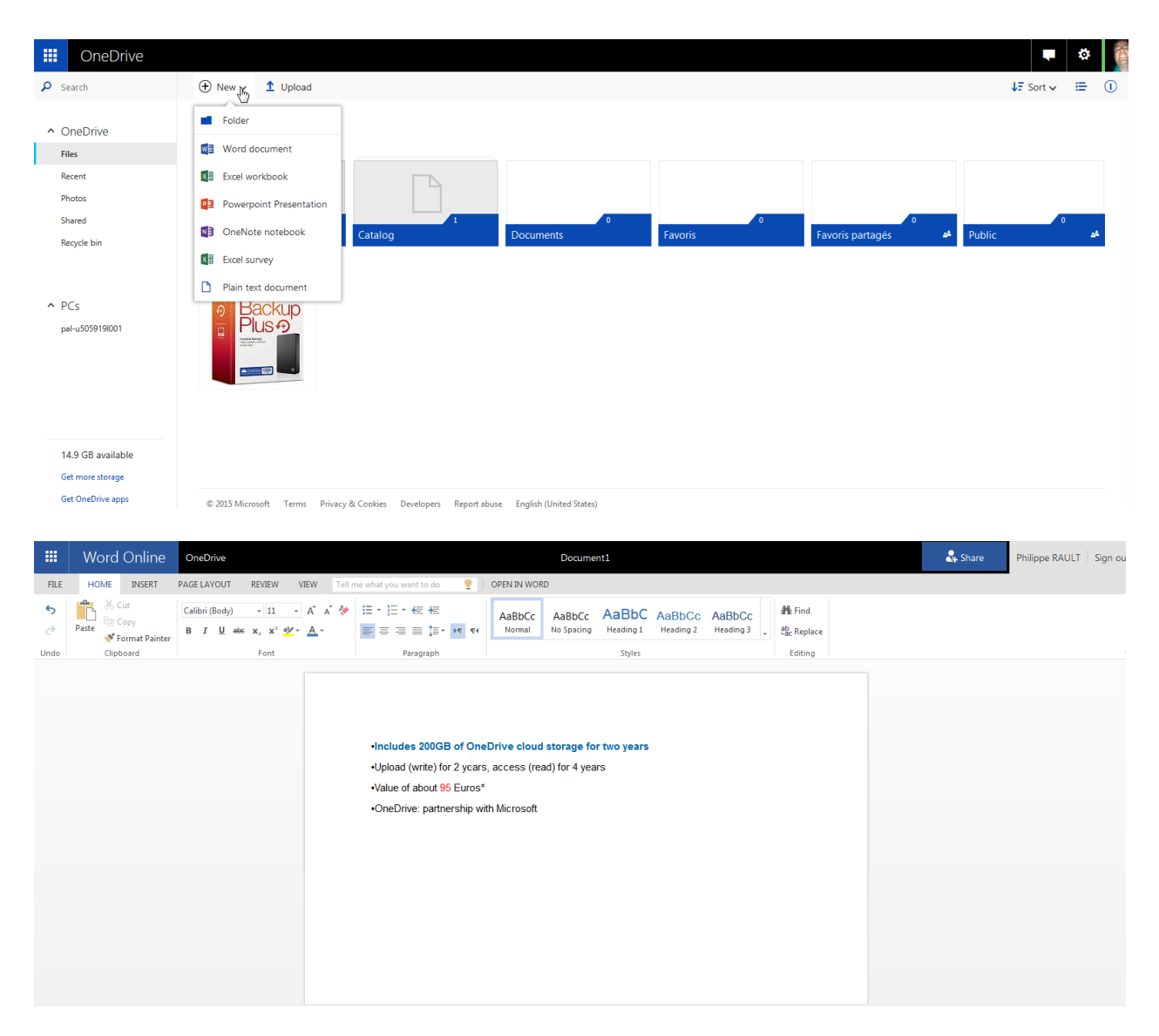

|        | Word Online                                  | OneDrive                                                                                                    |                                                                                        | Document1                                                                                                    | 🔓 Share Philippe RAULT Sign ou |
|--------|----------------------------------------------|----------------------------------------------------------------------------------------------------|----------------------------------------------------------------------------------------|----------------------------------------------------------------------------------------------------|--------------------------------|
| FILE   | HOME INSERT                                  | PAGE LAYOUT REVIEW VIEW Tel                                                                                                    | me what you want to do 🛛 🥊                                                             | OPEN IN WORD                                                                                                    |                                |
| €<br>℃ | Paste<br>Copy<br>Format Painter<br>Clipboard | Calibri (Body) $\sim$ 11 $\sim$ A $\stackrel{\circ}{}$ A $\stackrel{\circ}{}$<br>B I $\stackrel{\circ}{\underline{U}}$ also $\mathbf{x}, \mathbf{x}^2 \stackrel{\circ}{\underline{A}} \stackrel{\circ}{\sim} \stackrel{\bullet}{\underline{A}} \stackrel{\circ}{\sim}$<br>Font | [문 * ]문 * 6문 4문<br>[문 문 문 문 문 ] 문 * 141 (44<br>Paragraph                               | AaBbCc AaBbCc AaBbCc AaBbCc AaBbCc AaBbCc More AaBbCc AaBbCc Aabcc AabbCc AabbCc AabbCc AabbCc AabbCc AabbCc AabbCc AabbCc AabbCc AabbCc AabbCc AabbCc AabbCc AabbCc AabbCc AabbCc AabbCc AabbCc AabbCc AabbCc AabbCc AabbCc AabbCc AabbCc AabbCc AabbCc AabbCc AabbCc AabbCc AabbCc AabbCc AabbCc AabbCc AabbCc AabbCc AabbCc AabbCc AabbCc AabbCc AabbCc AabbCc AabbCc AbbCc AabbCc AabbCc AabbCc AabbCc AabbCc AabbCc AbbCc AabbCc AabbCc | ice -                          |
|        |                                              |                                                                                                    | •Upload (write) for<br>•Upload (write) for<br>•Value of about 95<br>•OneDrive: partner | to OneDrive ×<br>nation folder: Files'<br>a name for this copy:<br>Save Cancel                                                                                                    |                                |

### 10. Klikněte na tlačítko "Získat prémiový úložný prostor"

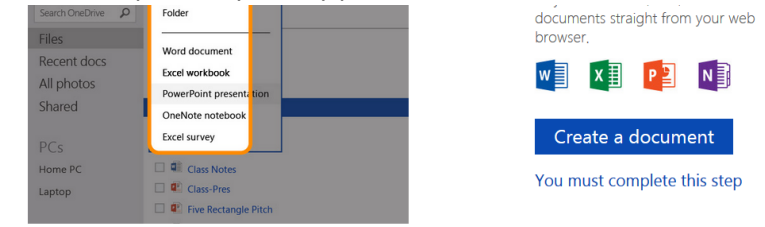

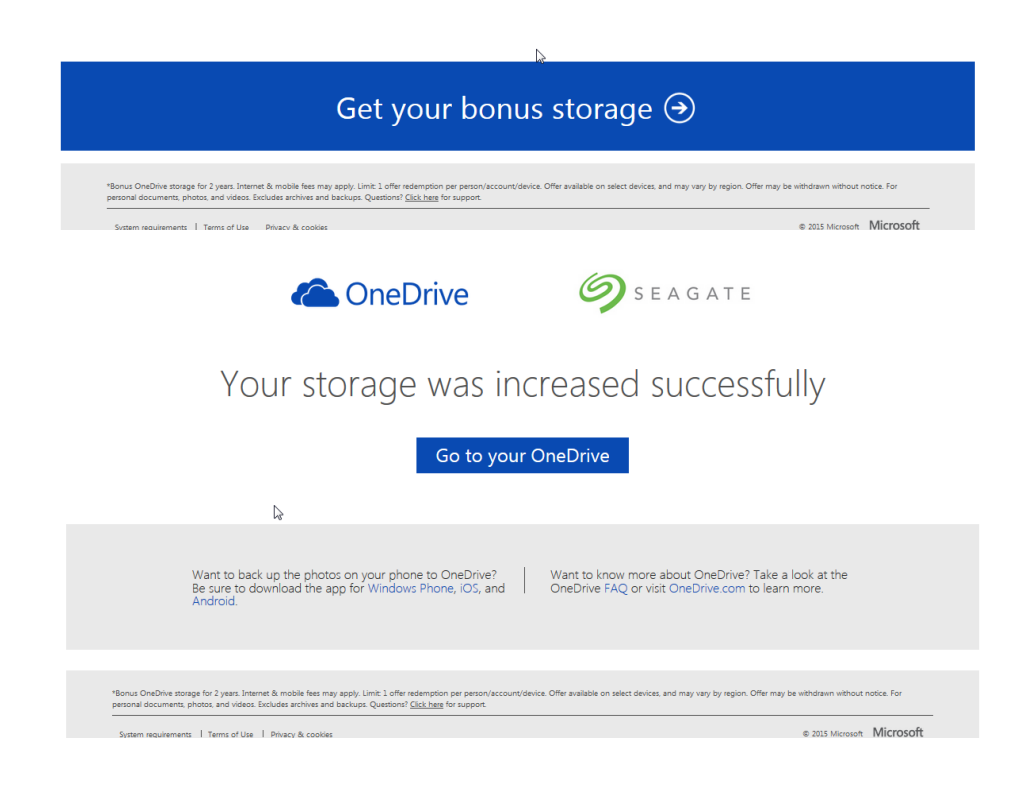

# 11. Na vašem účtu OneDrive se zobrazí 200 GB prémiového úložiště Seagate

|                       | OneDrive                    |                                          |        |                          |                  |
|-----------------------|-----------------------------|------------------------------------------|--------|--------------------------|------------------|
| Op                    | tions                       | Storage                                  |        |                          |                  |
| Stora<br>Pla<br>Offic | ige<br>ns<br>e file formats | 215 GB to                                | otal   |                          |                  |
| Tagg<br>Notif         | ing<br>ications             | 214 GB available                         |        |                          |                  |
| Devi                  | e backups                   | Your plan                                |        |                          |                  |
|                       |                             | Free                                     | 15 GB  |                          | Buy more storage |
|                       |                             | Your additional storage                  | R      |                          |                  |
|                       |                             | Camera roll bonus                        | 0 GB   |                          |                  |
|                       |                             | Referral bonus (0% achieved)             | 0 GB   |                          | Get free storage |
|                       |                             | Seagate bonus                            | 200 GB | Valid through: 6/23/2017 |                  |
|                       |                             | Buy more storage<br>Redeem OneDrive code |        |                          |                  |